## Tietojen lataus Kota-järjestelmään

https://kotaplus.csc.fi/kota/

Valitse Kotasta Tiedontuotanto-moduuli

- Valitse "Lataa uusi tiedosto"
- Valitse aihekokonaisuudesta "Syöttöpohjat XDW"
- Valitse aiheeksi ko. csv-tiedosto ja tiedonkeruuvuosi
- Hae tiedosto tietokoneeltasi "Selaa" komennolla. Muista, että tiedostot täytyy olla tallennettuna csv-muotoon (UTF-8 BOM merkistökoodauksella ).
  - Tarkista Notepad ++ tms. sovelluksessa, ettei tiedosto ole korruptoitunut, kuten kuvassa 1

kuva 1

- muulla merkistökoodauksella ääkköset voivat rikkoutua
- Merkistökoodauksen voi tarkistaa ja muuttaa esim. Notepad ++ -ohjelmalla kohdassa Encoding convert to UTF-8 BOM)

| F | ile | Ec  | lit <u>S</u> ea | arch  | <u>V</u> iew | Enco | oding | <u>L</u> anguage       | Se <u>t</u> tings | <u>M</u> acro | <u>R</u> un | <u>P</u> lugins | <u>W</u> ind | low  | 2        |     |
|---|-----|-----|-----------------|-------|--------------|------|-------|------------------------|-------------------|---------------|-------------|-----------------|--------------|------|----------|-----|
|   | 0   | -   |                 |       | اء 🕞         |      | Enco  | de in ANSI             |                   |               | PR   🖣      |                 | <b>a</b> 1   | 1    | <u>4</u> | 7   |
| B | ne  | w 1 | × 🗄             | alayk | sikot_20     |      | Enco  | de in UTF-8            |                   |               |             |                 |              |      |          |     |
| Γ | 1   | L   | Vuos            | i;F   | orke         | ٠    | Enco  | de in UTF-8-           | BOM               |               | coodi       | ;Alayk          | sikà         | ön l | koo      | di  |
| L | 2   | 2   | 2017            | ;10   | )118;        |      | Enco  | de in UCS-2 l          | BE BOM            |               | tuur        | i yhte          | iset         | t    |          |     |
| L | 3   | 3   | 2017            | ;10   | )118;        |      | Enco  | de in UCS-2 l          | LE BOM            |               | koul        | utusyk          | sik)         | kö,  | Ko       | ut  |
| L | 4   | ł   | 2017            | ;10   | )118;        |      | Chara | acter sets             |                   | >             | koul        | utusyk          | sik)         | kö,  | Mi       | k)  |
| L | 5   | 5   | 2017            | ;10   | )118;        |      | Churc | Actor Sets             |                   |               | ilutu       | syksik          | kö           |      |          |     |
| L | 6   | 5   | 2017            | ;10   | )118;        |      | Conv  | ert to ANSI            |                   |               | iset        |                 |              |      |          |     |
| L | 7   | 7   | 2017            | ;10   | )118;        |      | Conv  | ert to UTF-8           |                   |               | ener        | giatek          | nii)         | kan  | ko       | ul  |
| L | 8   | 3   | 2017            | ;10   | )118;        |      | Conv  | ert to LITE-8          | BOM               |               | nolo        | gian k          | oulu         | atus | зyk      | si  |
| L | 9   | 9   | 2017            | ;10   | )118;        |      | com   |                        | DO NO             |               | ja m        | ateria          | alit         | tekı | nii      | .ka |
| L | 10  | )   | 2017            | ;10   | )118;        |      | Conv  | ert to UCS-2           | RE ROM            |               | ja y        | mpäris          | töte         | ekn@ | 010      | gi  |
| L | 11  | L   | 2017            | ;10   | )118;        |      | Conv  | ert to UCS-2           | LE BOM            |               | a mer       | enkulu          | in ko        | oulu | ıtu      | s   |
| L | 12  | 2   | 2017            | ;10   | )118;        | 300  | 00;3  | 0000 <mark>;н</mark> у | vinvoin           | iti yl        | nteis       | et              |              |      |          |     |
|   | 13  | 3   | 2017            | ;10   | )118;        | 300  | 00;3  | 1000 <b>;</b> Kui      | ntoutus           | - ja          | terv        | eysala          | n ko         | oulu | ıtu      | s   |

kuva2

- Paina "Käynnistä"
- Varsinkin isommissa tiedostoissa lataus voi kestää hiukan. Tällöin latauksen tila on "Tiedosto siirretty käsittelyyn". Käsittelyyn siirretyt tiedostot luetaan 10 minuutin sisällä KOTAan.
- Latauksen tilan voi tarkistaa oikeanpuoleisesta linkistä: "Latauksien status XDW". Tila ei päivity automaattisesti, vaan sivua täytyy päivittää.

| Lataa uusi tiedos            | Lataa uusi tiedosto |                                       |                  |              |                                  |                           |                   |  |  |  |  |
|------------------------------|---------------------|---------------------------------------|------------------|--------------|----------------------------------|---------------------------|-------------------|--|--|--|--|
| Lataukset 21 - 30 /          | Vuesi               | 6 iba                                 | Latauralia m     | Latania      |                                  | THE                       |                   |  |  |  |  |
|                              | 2016                | Alle<br>Y0-2-opintopisteet.csv        | 28.02.2017 09:14 | Lataaja      | <u>нуvaкsyja / нуikaaja</u><br>т | <u>IIIa</u><br>Hyväksytty | Tarkastusraportti |  |  |  |  |
| JS XDW<br>Yliopisto/         | 2016                | Y0-9-barjoittelukoulut.csv            | 27.02.2017 14:58 |              | 1                                | Hyväksytty                | Tarkastusraportti |  |  |  |  |
| UKSIEN<br>(VIRTA) Yliopisto/ | 2016                | YO-1-henkilosto.csv                   | 27.02.2017 14:34 |              |                                  | Sisältää virheitä         | Tarkista virheet  |  |  |  |  |
| Yliopisto/                   | 2016                | YO-1-henkilosto.csv                   | 27.02.2017 14:02 |              |                                  | Sisältää virheitä         | Tarkista virheet  |  |  |  |  |
| Yliopisto/- ·                | 2016                | YO-1-henkilosto.csv                   | 27.02.2017 12:43 |              |                                  | Sisältää virheitä         | Tarkista virheet  |  |  |  |  |
| Yliopisto//                  | 2016                | YO-1-henkilosto.csv                   | 23.02.2017 09:04 | <del>.</del> |                                  | Sisältää virheitä         | Tarkista virheet  |  |  |  |  |
| Yliopisto/                   | 2016                | YO-4-toimipisteet.csv                 | 21.02.2017 13:09 |              |                                  | Hyväksytty                | Tarkastusraportti |  |  |  |  |
| Yliopisto/                   | 2016                | YO-3B-julkaisut.csv                   | 20.02.2017 12:47 | m            | r                                | Hyväksytty                | Tarkastusraportti |  |  |  |  |
| Yliopisto/(                  | 2016                | YO-7-opettaja-ja-tutkijavierailut.csv | 20.02.2017 12:37 |              |                                  | Hyväksytty                | Tarkastusraportti |  |  |  |  |
| Yliopisto/ , .               | 2016                | YO-8-tilatiedonkeruu.csv              | 20.02.2017 10:36 |              | • • •                            | Hyväksytty                | Tarkastusraportti |  |  |  |  |
| [Seuraava] [E                | lellinen]           |                                       |                  |              |                                  |                           |                   |  |  |  |  |

• Mikäli lataus onnistuu, järjestelmä lähettää viestin onnistuneesta latauksesta (ks. esimerkkiviesti alla)

## TIEDONTUOTANTO - XDW-lataus on suoritettu onnistuneesti

XDW-latauksesi (YO-T5-2017.xlsx) on suoritettu onnistuneesti 16. tammikuuta 2018 klo 10.50.28 ja Sinua odottaa toimenpide KOTA: n Tiedontuotanto-osiossa

- Latauksen tilaksi tulee "Tarkastettava" ja rivin oikealle puolelle ilmestyy painikkeet "Tarkastusraportti", "Hyväksy" ja "Hylkää".
- "Tarkastusraportti" –painikkeella voit tarkistaa syöttämäsi tiedot selaimeen aukeavasta ikkunasta, jossa näytetään tietoja lataamastasi aineistosta
- "Hyväksy" -painikkeella aineiston hyväksyntäpyyntö lähetetään ja tilaksi muuttuu "Hyväksytty".
- Mikäli latauksessa on <u>ongelmia,</u> tilaksi tulee "Sisältää virheitä". Virheet voi tarkistaa painamalla "Tarkista virheet"-painiketta.
  Tällöin järjestelmä myös lähettää sähköpostiviestin epäonnistuneesta latauksesta, alla esimerkkiviesti:

## TIEDONTUOTANTO - XDW-lataus on suoritettu ja se sisälsi virheitä

XDW-latauksesi (YO-T5-2017.xlsx) on suoritettu 16. tammikuuta 2018 klo 10.25.44 ja se sisälsi seuraavat virheet:

0 Koulutustoiminnan kulut eivät vastaa toimintokohtaisen erittelyn (lomake 3) koulutustoiminnan kuluja.

0 Tutkimustoiminnan kulut eivät vastaa toimintokohtaisen erittelyn (lomake 3) tutkimustoiminnan kuluja.

0 Taiteellisen toiminnan kulut eivät vastaa toimintokohtaisen erittelyn (lomake 3) taiteellisen toiminnan kuluja.

0 Muun yhteiskunnallisen toiminnan kulut eivät vastaa toimintokohtaisen erittelyn (lomake 3) muun yhteiskunnallisen toiminnan kuluja kuluja.

0 Varsinaisen toiminnan kustannukset yhteensä ei vastaa toimintokohtaisen erittelyn (lomake 3) Varsinaisen toiminnan kuluja yhteensä.

1 Samaa ohjauksen-ala tietoa ei saa toimittaa useamman kerran samassa aineistossa.

- Virheiden korjauksen tai aineiston hylkäyksen jälkeen tiedoston voi ladata uudestaan.
- Mikäli latauksessa on ongelmia, niin yhteystiedot löytyvät: Suorat tiedonkeruut